# Настройка ПО «Центр Охраны» для работы с прибором Кондор

### Настройка шаблона событий.

Открыть модуль «Настройка системы». Выбрать вкладку «Шаблон событий». Для того, чтобы сохранить изменения, произведенные на этой вкладке, пользователь должен обладать разрешением «Редактировать шаблоны событий» для модуля «Настройка системы».

| 💥 Центр охраны - Настройка системы |                                                                                             |          |                  |              |                                                             |         |                   |                               |      |           |
|------------------------------------|---------------------------------------------------------------------------------------------|----------|------------------|--------------|-------------------------------------------------------------|---------|-------------------|-------------------------------|------|-----------|
| Ша                                 | Шаблоны событий   Типы объектов   Классы событий   Действия   Отмены тревог   Поля объектов |          |                  |              |                                                             |         |                   |                               |      |           |
| И                                  | мя шаблона                                                                                  |          | Описание шабл    | она          |                                                             |         |                   |                               | ^    |           |
| C                                  | «Норд GSM                                                                                   |          | Описание собы    | гий, получен | гий, полученных по IP-каналам от приборов Норд GSM, Сержант |         |                   |                               |      |           |
| P/                                 | \F (общий)                                                                                  |          | Описание событ   | гий формата  | а PAF (общи                                                 | й)      |                   |                               |      |           |
| EF                                 | РАF (общий)                                                                                 |          | Описание событ   | гий формата  | а EPAF (общ                                                 | ий)     |                   |                               |      |           |
| Co                                 | ontactID, только                                                                            | зоны     | Описание событ   | гий формата  | a ContactID,                                                | подста  | ановка названий : | 30H                           |      | 0         |
| H                                  | орд-4 (РАҒ)                                                                                 |          | Описание событ   | гий панели Н | Торд-4 (PAF)                                                | )       |                   |                               |      | <b>~</b>  |
| H                                  | орд-4 (EPAF)                                                                                |          | Описание событ   | гий панели Н | Торд-4 (ЕРА                                                 | F)      |                   |                               |      |           |
| Ca                                 | aptain v5.x (PAF)                                                                           |          | Описание событ   | гий панели ( | Captain (PAF                                                | 1       |                   |                               | ~    |           |
| Γ                                  | Создать                                                                                     | Заменить | Удалить          |              |                                                             |         | Сохранить         | Отмена                        |      |           |
| Co<br>П                            | бытия                                                                                       | Kon A    | Казор собътия    |              | Paggag                                                      | Тшил    | Описание со       |                               |      |           |
| Н                                  | Канал<br>Побой                                                                              | Код 🛆    | Класс события    |              | Раздел                                                      | ]ш/П    | Описание со       | обытия                        |      |           |
| Н                                  | Люсси                                                                                       | E101     | тревога<br>Пожар |              |                                                             |         | Обрания           | ая опасность, тора            | irc% |           |
| Н                                  | Любой                                                                                       | F111     | пожар<br>Пожар   |              |                                                             |         | Латчик пь         | ма %nart% %                   | 200  |           |
| Н                                  | Любой                                                                                       | E112     | Пожар            |              |                                                             |         | Возгорани         | e. %part% %zor                | ne%  | 0         |
| Н                                  | Любой                                                                                       | E114     | Пожар            |              |                                                             |         | Датчик те         | мпературы. %р                 | art¢ | %         |
| H                                  | Любой                                                                                       | E115     | Пожар            |              |                                                             |         | Кнопка "По        | жар". %part%                  | %z   | c         |
|                                    | Любой                                                                                       | E116     | Пожар            |              |                                                             |         | Трубопров         | од. %part% %z                 | one  | <u>e'</u> |
|                                    | Любой                                                                                       | E117     | Пожар            |              |                                                             |         | Датчик пл         | амени. %part%                 | %z   | a         |
| ▶                                  | Любой                                                                                       | E118     | Предупреждение   |              |                                                             |         | Опасность п       | ожара. %part% %               | szon | E         |
|                                    | Любой                                                                                       | E120     | Тревожная кнопн  | (a           |                                                             |         | %part% %          | zone%                         |      |           |
|                                    | Любой                                                                                       | E121     | Тревога          |              |                                                             |         | Снятие по;        | ц прин <mark>ужден</mark> иен | 1. % | D         |
| Любой Е122 Тихая тревога %ра       |                                                                                             |          | %part% %         | ozone%       |                                                             |         |                   |                               |      |           |
| Ц                                  | Любой E130 Тревога %part% %zone%                                                            |          |                  |              |                                                             |         |                   |                               |      |           |
| Н                                  | Любой                                                                                       | E131     | Тревога          |              |                                                             |         | Периметр.         | %part% %zone                  | %    | •         |
|                                    | Создать                                                                                     | Изменить | Удалить          |              |                                                             |         |                   |                               |      |           |
| Оператор: Администратор Все        |                                                                                             |          | Всего шаб        | лонов: 42    |                                                             | Событий | і в шаблоне: 341  |                               |      |           |

Из списка шаблонов выберите шаблон «Си-Норд GSM» и нажмите кнопку «Создать» расположенную под списком шаблонов. В окне «Новый шаблон» укажите, что шаблон будет создан на базе Си-Норд GSM и нажмите кнопку «ОК».

| Новый шаблон                                                           | ×      |
|------------------------------------------------------------------------|--------|
| <ul> <li>Пустой шаблон</li> <li>На базе шаблона Си-Норд GSM</li> </ul> |        |
| ОК                                                                     | Отмена |

### В списке шаблонов появится новый шаблон с именем «На базе Си-Норд GSM».

| 💥 Центр охраны - Настройка системы |                                                                                             |          |                 |                       |                |                   |                   |                              |      |        |
|------------------------------------|---------------------------------------------------------------------------------------------|----------|-----------------|-----------------------|----------------|-------------------|-------------------|------------------------------|------|--------|
| Ш                                  | Шаблоны событий   Типы объектов   Классы событий   Действия   Отмены тревог   Поля объектов |          |                 |                       |                |                   |                   |                              |      |        |
| V                                  | Імя шаблона                                                                                 |          | Описание шабл   | исание шаблона        |                |                   | ^                 |                              |      |        |
| F                                  | адио (PAF), DTM                                                                             | F, GPRS  | Панели, оборуди | ованные рад           | ио- и GSM-пер  | реда              | гчиком одноврем   | енно                         |      |        |
| H                                  | )питер ПК-4                                                                                 |          | Описание собы   | гий протоко           | ла "Юпитер ПІ  | K-4''             |                   |                              |      |        |
| H                                  | lopg-LAN (EPAF)                                                                             |          | Описание собы   | гий панели Н          | lopg-LAN       |                   |                   |                              |      |        |
| C                                  | й-Норд GSM + El                                                                             | PAF      | Описание событ  | гий, получен          | ных по IP-кана | алам              | и по радио от при | иборов Норд GSM              |      | 0      |
| E                                  | лиц                                                                                         |          | Описание событ  | гий системы           | ы "Блиц"       |                   |                   |                              |      | $\sim$ |
| H                                  | Ia базе Си-Норд I                                                                           | GSM      | Описание новог  | о шаблона             |                |                   |                   |                              |      |        |
|                                    |                                                                                             |          |                 |                       |                |                   |                   |                              | *    |        |
|                                    | Создать                                                                                     | Заменить | Удалить         |                       |                |                   | Сохранить         | Отмена                       |      |        |
|                                    |                                                                                             |          |                 |                       |                | -                 |                   | _                            |      |        |
| C                                  | обытия — — — — — — — — — — — — — — — — — — —                                                |          |                 |                       |                |                   |                   |                              |      |        |
| Γ                                  | Канал                                                                                       | Код 🛆 К  | ласс события    |                       | Раздел Ш       | I/N               | Описание со       | бытия                        |      |        |
| Þ                                  | Любой                                                                                       | E101 T   | ревога          |                       |                |                   | Персональ         | ная опасность.               | %р   |        |
|                                    | Любой                                                                                       | Е110 П   | ожар            |                       |                |                   | %part% %          | zone%                        |      |        |
|                                    | Любой                                                                                       | E111 N   | ожар            | ар Датчик дым         |                | ыма. %part% %zone |                   | e                            |      |        |
|                                    | Любой                                                                                       | Е112 П   | ожар            | ар Возгорание. %part% |                | e. %part% %zo     | ne%               | 0                            |      |        |
|                                    | Любой                                                                                       | Е114 П   | ожар            | р Датчик температуры. |                | мпературы. %р     | art               | ×                            |      |        |
|                                    | Любой                                                                                       | Е115 П   | ожар            |                       |                |                   | Кнопка "По        | жар". %part%                 | %z   | C      |
|                                    | Любой                                                                                       | Е116 П   | ожар            |                       |                |                   | Трубопров         | о <mark>д. %part% %</mark> ; | zon  | 2      |
|                                    | Любой                                                                                       | Е117 П   | ожар            |                       |                |                   | Датчик пла        | амени. %part%                | %z   | a      |
|                                    | Любой                                                                                       | E118 П   | редупреждени    | 2                     |                |                   | Опасность         | пожара. %part                | %    | *      |
|                                    | Любой                                                                                       | E120 T   | ревожная кнопн  | a                     |                |                   | %part% %          | zone%                        |      |        |
| ⊢⊢                                 | Любой                                                                                       | E121 T   | ревога          |                       |                |                   | Снятие под        | ц принуждение                | м. % | PI     |
| ⊢⊢                                 | Любой E122 Тихая тревога %part% %zone%                                                      |          |                 |                       |                |                   |                   |                              |      |        |
| ⊢⊢                                 | Любой E130 Тревога %part% %zone%                                                            |          |                 |                       |                |                   |                   |                              |      |        |
| F                                  | Любой                                                                                       | E131 T   | ревога          |                       |                |                   | Периметр.         | %part% %zone                 | 2%   | ▼      |
|                                    | Создать Изменить Удалить                                                                    |          |                 |                       |                |                   |                   |                              |      |        |
| On                                 | ератор: Админис                                                                             | тратор   |                 | Всего шабл            | лонов: 42      |                   | Событий           | і в шаблоне: 341             |      |        |

Переименуйте созданный шаблон на «Kondor GSM» и нажмите кнопку «Сохранить».

| 🎇 Центр охраны - Настройка системы 📃 📃 🔀 |                                              |                                                              |  |  |  |
|------------------------------------------|----------------------------------------------|--------------------------------------------------------------|--|--|--|
| Шаблоны событий Типы объектов К          | лассы событий   Действия   Отмены тревог   Г | Іоля объектов                                                |  |  |  |
| Имя шаблона Описание шаблона             |                                              |                                                              |  |  |  |
| Радио (PAF), DTMF, GPRS                  | Панели, оборудованные радио- и GSM-передатч  | иком одновременно                                            |  |  |  |
| Юпитер ПК-4                              | Описание событий протокола "Юпитер ПК-4"     |                                                              |  |  |  |
| Норд-LAN (EPAF)                          | Лисание событий панели Норд-LAN              |                                                              |  |  |  |
| Си-Норд GSM + EPAF                       | Описание событий, полученных по IP-каналам и | и по радио от приборов Норд GSM 🛛 👩                          |  |  |  |
| Блиц Описание событий системы "Блиц"     |                                              |                                                              |  |  |  |
| Kondor GSM                               | Описание нового шаблона                      |                                                              |  |  |  |
|                                          |                                              | ✓                                                            |  |  |  |
| Создать Заменить                         | Удалить                                      | Сохранить Отмена                                             |  |  |  |
| События                                  |                                              |                                                              |  |  |  |
| Канал Код 🛆 Кла                          | асс события Раздел Ш/П                       | Описание события                                             |  |  |  |
| ▶ <mark>любой Е101 Тр</mark>             | евога                                        | Персональная опасность. %ра                                  |  |  |  |
| любой Е110 По                            | жар                                          | %part% %zone%                                                |  |  |  |
| Любой Е111 По                            | жар                                          | Датчик дыма. %part% %zone                                    |  |  |  |
| Любой Е112 По                            | жар                                          | Возгорание. %part% %zone%                                    |  |  |  |
|                                          | жар                                          | Датчик температуры. %part%                                   |  |  |  |
| Любой Е115 По                            | жар                                          | KHORKA HOXAP . %part% %20                                    |  |  |  |
| Любой Е116 По                            | жар                                          |                                                              |  |  |  |
| Любой E118 По                            | кор<br>е лупреж ление                        | Датчик планени. зоранс зо зого<br>Пласность поwapa, %part% % |  |  |  |
| Любой Е120 Тр                            | евожная кнопка                               | %part% %zone%                                                |  |  |  |
| Любой Е121 Тр                            | евога                                        | Снятие под принуждением. %                                   |  |  |  |
| Любой Е122 Тиз                           | кая тревога                                  | %part% %zone%                                                |  |  |  |
| Любой Е130 Тр                            | евога                                        | %part% %zone%                                                |  |  |  |
| Любой Е131 Тр                            | евога                                        | Периметр. %part% %zone% 🔽                                    |  |  |  |
| Создать Изменить Удалить                 |                                              |                                                              |  |  |  |
| Оператор: Администратор                  | Всего шаблонов: 42                           | Событий в шаблоне: 341                                       |  |  |  |

В списке шаблонов выберите шаблон «Kondor GSM» и нажмите кнопку «Создать» расположенную под списком событий.

| Новое событие      | X                            |
|--------------------|------------------------------|
| Тип канала приема  | Любой 🗨                      |
| Код события        | E420                         |
| Класс события      | Предупреждение               |
| Номер раздела      |                              |
| Шлейф/Пользователь |                              |
| Описание события   | Начало взятия. %part% %zone% |
|                    | ОК Отмена                    |

Добавьте новые события в список из таблицы, приведенной ниже.

| Код  | Класс события                           | Описание                               |
|------|-----------------------------------------|----------------------------------------|
| E306 | Система                                 | Настройки прибора изменены             |
| E308 | Зависание панели                        |                                        |
| E406 | Предупреждение                          | Отмена тревоги. %part% %user%          |
| E409 | Снятие                                  | Ключ. %part% %user%                    |
| E407 | Дистанционное снятие с охраны           | %part% %user%                          |
| E420 | Предупреждение                          | Начало взятия. %part% %zone%           |
| E450 | Предупреждение                          | Сбой при взятии. %part% %user%         |
| R570 | Восстановление исключение               | %part% %zone%                          |
| E571 | Исключение пожарной зоны                | %part% %zone%                          |
| R571 | Восстановление исключения пожарной зоны | %part% %zone%                          |
| E572 | Исключение 24ч. зоны                    | %part% %zone%                          |
| R572 | Восстановление исключения 24ч.<br>зоны  | %part% %zone%                          |
| R300 | Восстановление                          | Неисправность системы                  |
| R301 | Восстановление 220В                     |                                        |
| R302 | АКБ заряжена                            |                                        |
| E305 | Переустановка                           | Включение прибора                      |
| R308 | Восстановление зависание панели         |                                        |
| R407 | Дистанционное взятие на охрану          | %part% %user%                          |
| R441 | Взятие                                  | Периметр. %part% %user%                |
| E124 | Предупреждение                          | Начало задержки на вход. %part% %zone% |
| E125 | Тревога                                 | Взятие под принуждением. %part% %zone% |

## Настройка объектов

Откройте модуль «Менеджер объектов». Добавьте новый объект согласно руководству по настройке ПО «Центр Охраны». Для приборов Кондор в закладке «Шаблон событий» укажите созданный ранее шаблон «Kondor GSM».

| _         |                                          |          |                        |               |          |                            |                             |                   |                      |
|-----------|------------------------------------------|----------|------------------------|---------------|----------|----------------------------|-----------------------------|-------------------|----------------------|
| 💋 Цент    | 🖆 Центр охраны - Менеджер объектов 📃 🗖 🔀 |          |                        |               |          |                            |                             |                   |                      |
| Объект    | Ответствен                               | ные лица | Расписание охраны Ц    | Јаблон событ  | лй       |                            |                             |                   |                      |
|           | ₽/;                                      | ×   (    |                        |               |          |                            |                             |                   |                      |
|           |                                          |          |                        |               |          |                            |                             | Начать (F2)       | Продолжить (F3)      |
| 🗐 Тип шл  | ей Номер 🛆                               | Назван   | ие                     | Адрес         |          | Теле                       | фон 1 Телефон 2 Тип объекта | 1                 |                      |
|           | 1                                        | Новый с  | объект                 |               |          |                            | Банк                        |                   |                      |
| •         | 2                                        | Новый с  | объект                 |               |          |                            | Банк                        |                   |                      |
|           | 100                                      | Новый с  | объект 100             |               |          |                            | Банк                        |                   |                      |
|           | 102                                      | Новый с  | бъект                  |               |          |                            | Банк                        |                   |                      |
|           | 105                                      | Новый с  | объект 105             |               |          |                            | Банк                        |                   |                      |
|           | 8000                                     | Централ  | ъная станция CMS-420   |               |          |                            | ЦC                          |                   |                      |
|           |                                          |          |                        |               |          |                            |                             |                   |                      |
| 04        |                                          |          | 0                      |               |          |                            | Шаблон ообъщий Палания      |                   |                      |
| Объект    | Разделы   1                              | шлеифы   | Ответственные лица   С | іхрана   Конт | ольное в | зремя   Расписание охраны  | шаолон соовнии   дополнит   | ельные характерис | тики   Обработ •   • |
| Kondor (  | GSM                                      |          | EPAF                   |               |          | <b>Ф!</b> Добавить событие | : 🗳 🛚 Изменить событие 🏸    | Удалить событие   |                      |
| Канал     | ι Κομ                                    | q.       | △ Класс события        | Раздел        | ш/п      | Описание события           |                             |                   |                      |
| Любой     | i E15                                    | 55       | Тревога                |               |          | Обрыв фольги. %part%       | %zone%                      |                   |                      |
| Любой     | i E15                                    | 57       | Тревога                |               |          | Низкий уровень газа. %р    | oart% %zone%                |                   |                      |
| Любой     | i E15                                    | 58       | Тревога                |               |          | Высокая температура. %     | spart% %zone%               |                   |                      |
| Любой     | i E15                                    | 59       | Тревога                |               |          | Низкая температура. %р     | art% %zone%                 |                   |                      |
| Любой     | i E16                                    | 51       | Тревога                |               |          | Низкий воздушный потон     | ., %part% %zone%            |                   |                      |
| Любой     | i E16                                    | 52       | Тревога                |               |          | Угарный газ. %part% %      | zone%                       |                   |                      |
| Любой     | i E18                                    | 30       | Неисправность          |               |          | Детектор газа, %part%      | %zone%                      |                   |                      |
| Любой     | i E20                                    | )5       | Система                |               |          | Включение насоса. %раг     | t% %zone%                   |                   |                      |
| Любой     | 1 E30                                    | 0        | Неисправность          |               |          | Неисправность системы      |                             |                   |                      |
| РЛюбой    | 1 E30                                    | J1       | Отключение 2208        |               |          |                            |                             |                   |                      |
|           | 1 F.SI                                   |          | акъ разряжена          |               |          |                            |                             |                   |                      |
| Количеств | во объектов:                             | 6        | Оператор: Админ        | истратор      |          |                            |                             |                   | 11                   |

В закладке «Оборудование» укажите тип оборудования «Другое».

| 🝠 Центр охраны - Менеджер объектов 📃 🗖 🗙                                    |                                                                                                 |                                                                            |                                                       |                                  |                                  |                   |
|-----------------------------------------------------------------------------|-------------------------------------------------------------------------------------------------|----------------------------------------------------------------------------|-------------------------------------------------------|----------------------------------|----------------------------------|-------------------|
| Объект Ответственные лица Ра                                                | Объект Ответственные лица Расписание охраны Шаблон событий                                      |                                                                            |                                                       |                                  |                                  |                   |
| ] D 🖻 / 🖂    🖸                                                              | □ �� / <sub>&gt;</sub>    <b>□ ⊗</b>    <b>↓</b>                                                |                                                                            |                                                       |                                  |                                  |                   |
|                                                                             |                                                                                                 |                                                                            |                                                       | Начать                           | (F2) Про                         | должить (F3)      |
| 🗏 Тип шлей Номер 🛆 Название                                                 | Адрес                                                                                           | Телеф                                                                      | он 1 Телефон 2 Тип объ                                | екта                             |                                  |                   |
| 1 Новый объ                                                                 | ект                                                                                             |                                                                            | Банк                                                  |                                  |                                  |                   |
| 2 Новый объе                                                                | ект                                                                                             |                                                                            | Банк                                                  |                                  |                                  |                   |
| 100 Новый объ                                                               | ект 100                                                                                         |                                                                            | Банк                                                  |                                  |                                  |                   |
| 102 Новый объ                                                               | ект                                                                                             |                                                                            | Банк                                                  |                                  |                                  |                   |
| 105 Новый объ                                                               | ект 105                                                                                         |                                                                            | Банк                                                  |                                  |                                  |                   |
| 8000 Центральна                                                             | ая станция CMS-420                                                                              |                                                                            | ЦС                                                    |                                  |                                  |                   |
|                                                                             |                                                                                                 |                                                                            |                                                       |                                  |                                  |                   |
| Охрана Контрольное время Ра                                                 | списание охраны 🛛 Шаблон событий 🗍                                                              | Дополнительные характеристики                                              | Обработчики событий                                   | Оборудование                     | Комментарии                      | Личны 🔹 🕨         |
| Тип оборудования                                                            | Объект, как раздел                                                                              |                                                                            |                                                       |                                  |                                  |                   |
| <ul> <li>Си-Норд GSM (CML)</li> <li>AlarmView</li> <li>Lonta-202</li> </ul> | Номер объекта <het></het>                                                                       |                                                                            |                                                       |                                  |                                  |                   |
| <ul> <li>RS200</li> <li>Puper type 5</li> </ul>                             |                                                                                                 |                                                                            |                                                       |                                  |                                  |                   |
| 💿 [Другое]                                                                  | Если этот объект является одним и<br>объекта" нужно задать объектовый<br>соответствует объекту. | з разделов на контрольной панели і<br>і номер этой панели, а в качестве зн | или передатчике, то в кач<br>начения для параметра "Н | естве значения<br>Томер раздела" | параметра "Но<br>'- номер раздел | мер<br>а, который |
| Количество объектов: 6 Оператор: Администратор                              |                                                                                                 |                                                                            |                                                       |                                  |                                  |                   |

#### Настройка источника событий.

Запустите модуль «Менеджер событий». После запуска модуля в системной области панели задач Windows появляется иконка, информирующая о работе модуля. Нажатие правой кнопки мыши на иконке модуля приводит к появлению выпадающего меню.

| Настройка           |  |  |
|---------------------|--|--|
| Источники событий   |  |  |
| Обработчики событий |  |  |
| Связь с "Облаком"   |  |  |
| О программе         |  |  |
| Выход из программы  |  |  |

Доступ к настройкам источников событий можно получить, если выбрать пункт «Источники событий...»

| k | сточники событий                                         |                    |                                                          | ×      |
|---|----------------------------------------------------------|--------------------|----------------------------------------------------------|--------|
|   | Описание источника                                       | Состояние          | Источник событий                                         |        |
|   | Источник событий по TCP/IP<br>Источник событий по TCP/IP | Включен<br>Включен | Источник событий по TCP/IP<br>Источник событий по TCP/IP |        |
|   | Добавить) Свойства) Удали                                | ИТЬ                | <u>ō</u> k                                               | Отмена |

Нажмите на кнопку «Добавить».

| обавить источник событий                      |           |
|-----------------------------------------------|-----------|
| -Компоненты категории "Источники событий Анд; | ромеды"   |
| Источник событий от Puper                     |           |
| Источник событий от RC 4000                   |           |
| Источник событий от RS-200                    |           |
| Источник событий от Sur-Gard                  |           |
| Источник событий от АНД ПС-512 или ББЦС-12    |           |
| Источник событий от ББЦС Euro                 |           |
| Источник событий от панелей Норд Lan          |           |
| Источник событий от ПО "GuardBox"             |           |
| Источник событий по GSM                       |           |
| Источник событий по TCP/IP                    |           |
|                                               |           |
|                                               |           |
|                                               | ОК Отмена |

В окне «Добавить источник событий» необходимо выбрать «Источник событий по TCP/IP» и нажать на кнопку «ОК».

| Свойства: Источник событий по ТСР/IP |                              |  |  |  |  |
|--------------------------------------|------------------------------|--|--|--|--|
| Общие Приемник событий               |                              |  |  |  |  |
| Описание источника событий           |                              |  |  |  |  |
| Kondor no TCP/IP                     |                              |  |  |  |  |
| Внутренний номер источника           | 8000                         |  |  |  |  |
| Контрольное время (мин)              | 0                            |  |  |  |  |
| Сдвиг номеров объектов               | 0                            |  |  |  |  |
| Сдвиг номеров каналов                | 0                            |  |  |  |  |
| Источник событий включен             | 3                            |  |  |  |  |
|                                      |                              |  |  |  |  |
|                                      | ОК Отмена При <u>м</u> енить |  |  |  |  |

Откройте вкладку «Приемник событий». «Источник событий по TCP/IP» всегда выступает в роли сервера TCP/IP, то есть ожидает входящих подключений. Если в компьютер установлено несколько сетевых адаптеров, либо один адаптер использует несколько IP-адресов, то с помощью параметра «Адрес интерфейса» можно указать IP-адрес, на котором источник событий должен ожидать входящих подключений. Параметр «Номер порта» предназначен для того, чтобы указать порт, к которому будет ожидаться подключение.

ВНИМАНИЕ! Номер порта не должен использоваться в других источниках событий, либо использован ранее для другого источника.

| Свойства: Источник событий по TCP/IP                                     |
|--------------------------------------------------------------------------|
| Общие Приемник событий                                                   |
| Сервер ТСР/IР<br>Адрес интерфейса 0.0.0.0 Порт 10003                     |
| Настройки приемника<br>Тип канала приема GPRS 💌<br>Номер канала приема 1 |
|                                                                          |
| ОК Отмена Применить                                                      |

# Настройка прибора Kondor

Прибор должен быть настроен на передачу событий по протоколу Sur-Gard. Номер порта должен соответствовать номеру, указанному в источнике событий ПО «Центр Охраны».

| <u>Ф</u> айл <u>П</u> равк | а <u>В</u> ид Устройство <u>С</u> правка        |
|----------------------------|-------------------------------------------------|
| 🗋 🞽 🛃                      | 🔏 🔤 🕰   🏟 💿 🚽 🌌 🌌 🚳 🖓   🗃 🚽                     |
| Настройки                  | View 3 🐗                                        |
| $\bigcirc$                 | Направления SMS Contact IDR Sur-Gard SIA ADM-CI |
| Устройство                 |                                                 |
| Ð                          | Направления                                     |
| SIM-Карты                  |                                                 |
|                            | 1 Sur-Gard 1                                    |
| Получатели                 | 2 🗸                                             |
|                            | 3 🗸                                             |
| Разделы                    | 4 🗸                                             |
|                            |                                                 |
|                            |                                                 |

| 🖂 Без названия - Configurator                                         |                                                                  |        |           |   |   |                 |          |       | X     |  |  |
|-----------------------------------------------------------------------|------------------------------------------------------------------|--------|-----------|---|---|-----------------|----------|-------|-------|--|--|
| і́ <u>Ф</u> айл <u>П</u> равка <u>В</u> ид Устройство <u>С</u> правка |                                                                  |        |           |   |   |                 |          |       |       |  |  |
| i 🗅 📂 🛃 🔥 🖦 🛍 🚓 💿 🕽 i 🖋 🖋 📾 🗠 🗠 🧐 💀                                   |                                                                  |        |           |   |   |                 |          |       |       |  |  |
| Настройки                                                             |                                                                  |        |           |   |   |                 |          | Vie   | w 3 📸 |  |  |
|                                                                       | Направления SMS Contact IDR Sur-Gard SIA ADM-CID Orlan 1 Orlan 2 |        |           |   |   |                 |          |       |       |  |  |
| Устройство                                                            | Sur-Gard 1                                                       |        |           |   |   |                 |          |       |       |  |  |
| ECH .                                                                 | Разрешить направление                                            |        |           |   |   | Адрес           | Протокол | Порт  |       |  |  |
| SIM-Карты                                                             | Номер объекта:                                                   | 0501   | Приемник: | 1 | 1 | 100.100.100.100 | TCP 🔻    | 10003 |       |  |  |
| Получатели                                                            | Период автотеста, с:                                             | 3600   | Линия:    | 1 | 2 |                 | TCP 🔻    | 10003 |       |  |  |
|                                                                       | Контроль соединения, с: 100 📄 Метка времени                      |        |           | 3 |   | TCP 🔻           | 10003    |       |       |  |  |
| Разделы                                                               | Пауза при смене IP, с:                                           | 60     |           |   | 4 |                 | TCP 🔻    | 10003 |       |  |  |
|                                                                       |                                                                  |        |           |   |   |                 |          |       |       |  |  |
| Зоны                                                                  | Sur-Gard 2                                                       |        |           |   |   |                 |          |       |       |  |  |
|                                                                       | Разрешить направление                                            |        |           |   |   | Адрес           | Протокол | Порт  |       |  |  |
| Датчики                                                               | Номер объекта:                                                   | 0058   | Приемник: | 1 | 1 |                 | TCP 🔻    | 10003 |       |  |  |
| ēr                                                                    | Период автотеста, с:                                             | 3600 🚖 | Линия:    | 1 | 2 |                 | TCP 🔻    | 10003 |       |  |  |
| История                                                               | Контроль соединения, с: 60 🚊 🔲 Метка времени                     |        |           |   | 3 |                 | TCP -    | 10003 |       |  |  |
| $\odot$                                                               | Пауза при смене IP, с:                                           | 60     |           |   | 4 |                 | TCP 🔻    | 10003 |       |  |  |
| Планировщик                                                           |                                                                  |        |           |   |   |                 |          |       |       |  |  |
| 2 <sup>20</sup>                                                       |                                                                  |        |           |   |   |                 |          |       |       |  |  |
| Ключи                                                                 |                                                                  |        |           |   |   |                 |          |       |       |  |  |
|                                                                       |                                                                  |        |           |   |   |                 |          |       |       |  |  |
| Общие                                                                 |                                                                  |        |           |   |   |                 |          |       |       |  |  |
| Готово                                                                |                                                                  |        |           |   |   |                 |          |       |       |  |  |
|                                                                       |                                                                  |        |           |   |   |                 |          |       |       |  |  |